# Installazione di un codice "Option Key" serie Expressway tramite l'interfaccia Web e l'interfaccia CLI (Configuration)

### Sommario

Introduzione Prerequisiti Requisiti Componenti usati Configurazione Esempio di installazione del tasto di scelta dell'interfaccia Web Esempio di configurazione della chiave di opzione CLI Tasti importanti Verifica Risoluzione dei problemi

### Introduzione

In questo documento viene descritta l'installazione di un tasto di opzione su un dispositivo Cisco serie Expressway tramite l'interfaccia Web e l'interfaccia della riga di comando (CLI).

### Prerequisiti

### Requisiti

Cisco raccomanda la conoscenza dei seguenti argomenti:

Installazione di Expressway

Installazione di Expressway completata. Applicazione di un indirizzo IP valido raggiungibile tramite interfaccia Web e/o CLI.

Ho richiesto e ricevuto un codice di opzione valido per il numero di serie di Expressway.

Accedere a Expressway con un account admin tramite interfaccia Web o CLI.

Hanno utilizzato un browser Web come Firefox, Internet Explorer o Chrome.

**Nota:** Le guide all'installazione della serie Expressway sono disponibili qui: <u>http://www.cisco.com/c/en/us/support/unified-communications/expressway-series/products-installation-and-configuration-guides-list.html</u>

#### Componenti usati

Le informazioni di questo documento si basano sulle seguenti versioni software:

Expressway versione x8.8.1

Versioni Expressway Core x7.X e x8.X

Versioni Expressway Edge x7.X e x8.X

**PuTTY** (software di emulazione terminale)

- In alternativa, è possibile utilizzare qualsiasi software di emulazione terminale che supporti Secure Shell (SSH), ad esempio Secure CRT, TeraTerm e così via.

E-mail sulle licenze con una chiave di opzione.

Un browser Web come Firefox, Internet Explorer o Chrome.

Le informazioni discusse in questo documento fanno riferimento a dispositivi usati in uno specifico ambiente di emulazione. Su tutti i dispositivi menzionati nel documento la configurazione è stata ripristinata ai valori predefiniti. Se la rete è operativa, valutare attentamente eventuali conseguenze derivanti dall'uso dei comandi.

### Configurazione

Questo video di esempio dell'interfaccia Web completa questo documento.

#### Esempio di installazione del tasto di scelta dell'interfaccia Web

Passaggio 1: Dopo aver installato Expressway, aver ottenuto il numero di serie e aver richiesto la chiave di opzione utilizzando la chiave PAK e il numero di serie, l'utente riceve un'e-mail di licenza dal team delle licenze Cisco, che può contenere o meno una chiave di versione e le chiavi di opzione. Nell'e-mail di esempio, è possibile vedere un esempio di un tasto di opzione per un dispositivo VCS, che è ok, l'e-mail cerca lo stesso per un dispositivo serie Expressway.

Nota: Gli esempi di chiave PAK non rientrano nell'ambito di questo documento.

**ESEMPIO DI EMAIL** 

You have received this email because your email address was provided to Cisco Systems during the Serial Number Lookup process for software license activation key/file. Please read this email carefully and forward it with any attachments to the proper system administrator if you are not the correct person.

| System Serial Number<br>Hardware Serial Number<br>MAC Address<br>Service Contract<br>SC End Date                                                              | : 0B616767<br>: 0B616767<br>: 00000000000<br>: -                                                                                |                                                                    |
|----------------------------------------------------------------------------------------------------|----------------------------------------------------------------------------------------------------|--------------------------------------------------------------------|
| Software Part Name<br>Tandberg Item No<br>Shipped Version<br>Shipped Version Key<br>Shipped Image URL<br>Upgrade To<br>Upgrade To Key<br>Upgrade To Image URL | : L-VCS-FINDME:<br>: L-VCS-FINDME:VCS - Enable User Policy feature<br>: -<br>: 116341U00-1-1C328745<br>: -<br>: -<br>: -<br>: - | This is the name and type of option key you will install.          |
| Options<br>Cisco Option Name<br>Tandberg Option Name<br>Option Key                                                                                            | :LIC-VCS-300:<br>:116341X300:VCS - add 300 non-traversal calls<br>:116341X300-1-7D03B558                                        |                                                                    |
| Options<br>Cisco Option Name<br>Tandberg Option Name<br>Option Key                                                                                            | :LIC-VCS-DEVPROV:<br>:116341P00:VCS - Enable Device Provisioning<br>:116341P00-1-1FEB68A1                                       | This alpa-numeric chain<br>is what you will add<br>through the Web |
| Options<br>Cisco Option Name<br>Tandberg Option Name<br><mark>Option Key</mark>                                                                               | :LIC-VCS-GW:<br>:116341G00:VCS - Enable GW feature<br>:116341G00-1-96554215                                                     | Interface or CLI                                                   |
| Options                                                                                                    | 1 10 100 000                                                                                                    |                                                                    |

Passaggio 2: Accedere all'interfaccia Web e selezionare Manutenzione > Tasti di opzione:

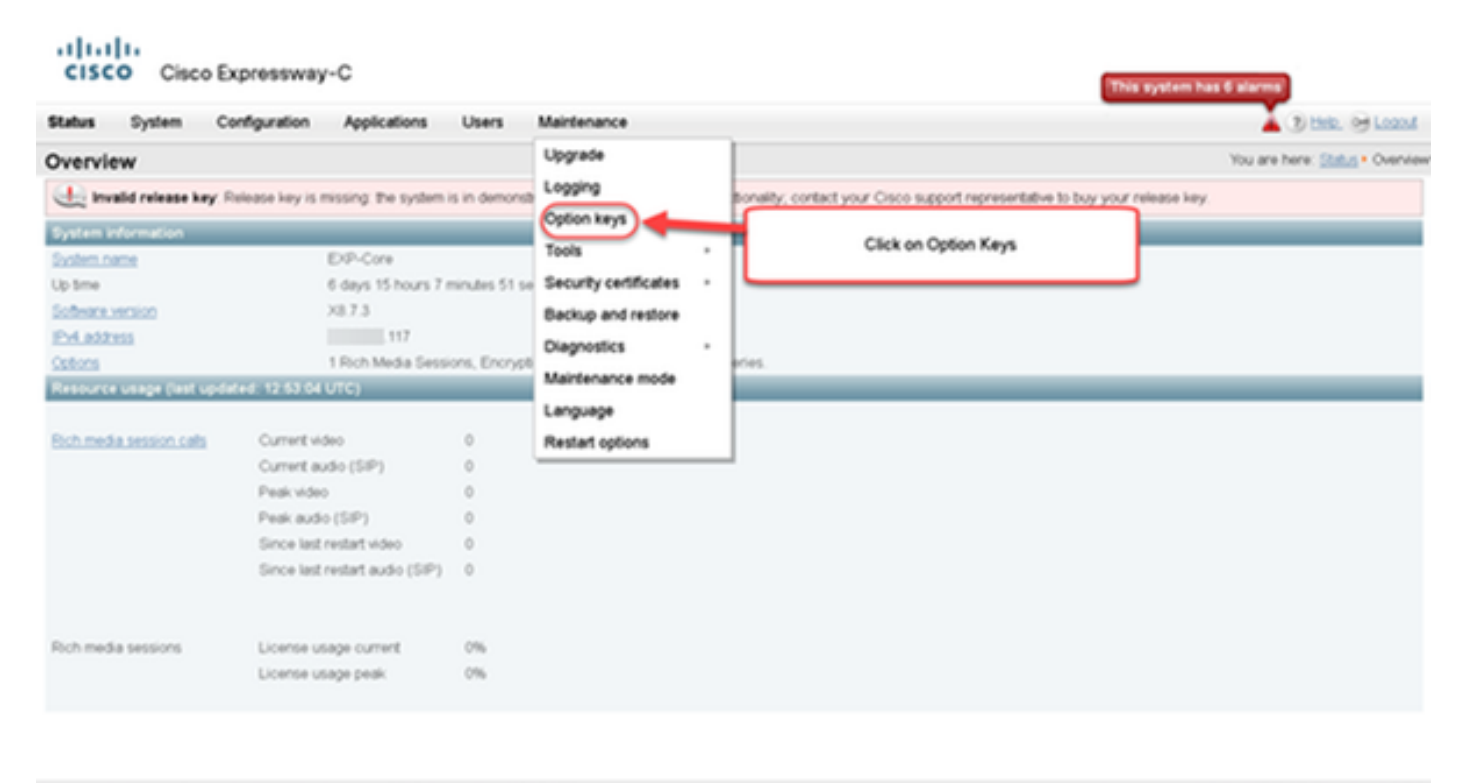

User: admin Access: Read-write System host name: VCS-C System time: 13.12 UTC

Language: en\_US SIN: 0DE16F47 Version: X8.7.3

Passaggio 3: Copiare la chiave di opzione ricevuta nell'e-mail della licenza, immetterla nella chiave Add option e fare clic su Add option:

| Software option Add splint Max | [mbarrs6-14/30888 0 |
|--------------------------------|---------------------|
| Add option                     |                     |
| Release key                    |                     |
| Photos Say:                    |                     |
| Set release key                |                     |

**Nota:** Fare attenzione ad aggiungere la chiave di opzione nel campo **Aggiungi chiave di opzione**. Solitamente si commette un errore quando si aggiunge una chiave di opzione nel campo **Chiave di rilascio**. Questo errore genera una condizione di errore.

**Nota:** È possibile ripetere questa procedura per qualsiasi tasto di opzione che si desidera aggiungere. Una volta aggiunta, la chiave di opzione ha effetto immediato. NON è richiesto un riavvio con un'eccezione. Il **tasto di opzione Expressway Series NON** richiede il riavvio quando applicato.

#### Esempio di configurazione della chiave di opzione CLI

Passaggio 1: Avviare una sessione Secure Shell (SSH) utilizzando PuTTY. Immettere il valore dell'indirizzo IP Expressway nel campo **Nome host (o Indirizzo IP)**, fare clic sul **pulsante di opzione SSH** e fare clic su **Apri**:

| 8                                                                                                    | PuTTY Configuration ? X                                                                                                    |
|----------------------------------------------------------------------------------------------------|----------------------------------------------------------------------------------------------------|
| Category:                                                                                                    |                                                                                                    |
| <ul> <li>Session         <ul> <li>Logging</li> <li>Terminal</li> <li>Keyboard</li> <li>Bell</li> <li>Features</li> </ul> </li> <li>Window         <ul> <li>Appearance</li> <li>Behaviour</li> <li>Translation</li> <li>Selection</li> <li>Colours</li> </ul> </li> <li>E- Connection         <ul> <li>Data</li> <li>Proxy</li> <li>Telnet</li> <li>Rlogin</li> <li>SSH</li> <li>Serial</li> </ul> </li> </ul> | Basic options for your PuTTY session         Specify the destination you want to connect to         Host Name (or IP address)       Port         69       22         Connection type:       22         Raw       Telnet       Rlogin         Save       Serial         Load, save or delete a stored session         Saved Sessions         Load         Save         Delete         Close window on exit:         Always       Never         Only on clean exit |
| About Help                                                                                                    | Open Cancel                                                                                                    |

Passaggio 2: Accedere con un account admin e immettere la password dell'account admin quando richiesto.

Passaggio 3: Digitare il comando xCommand OptionKeyAdd Key: [tasto opzione]:

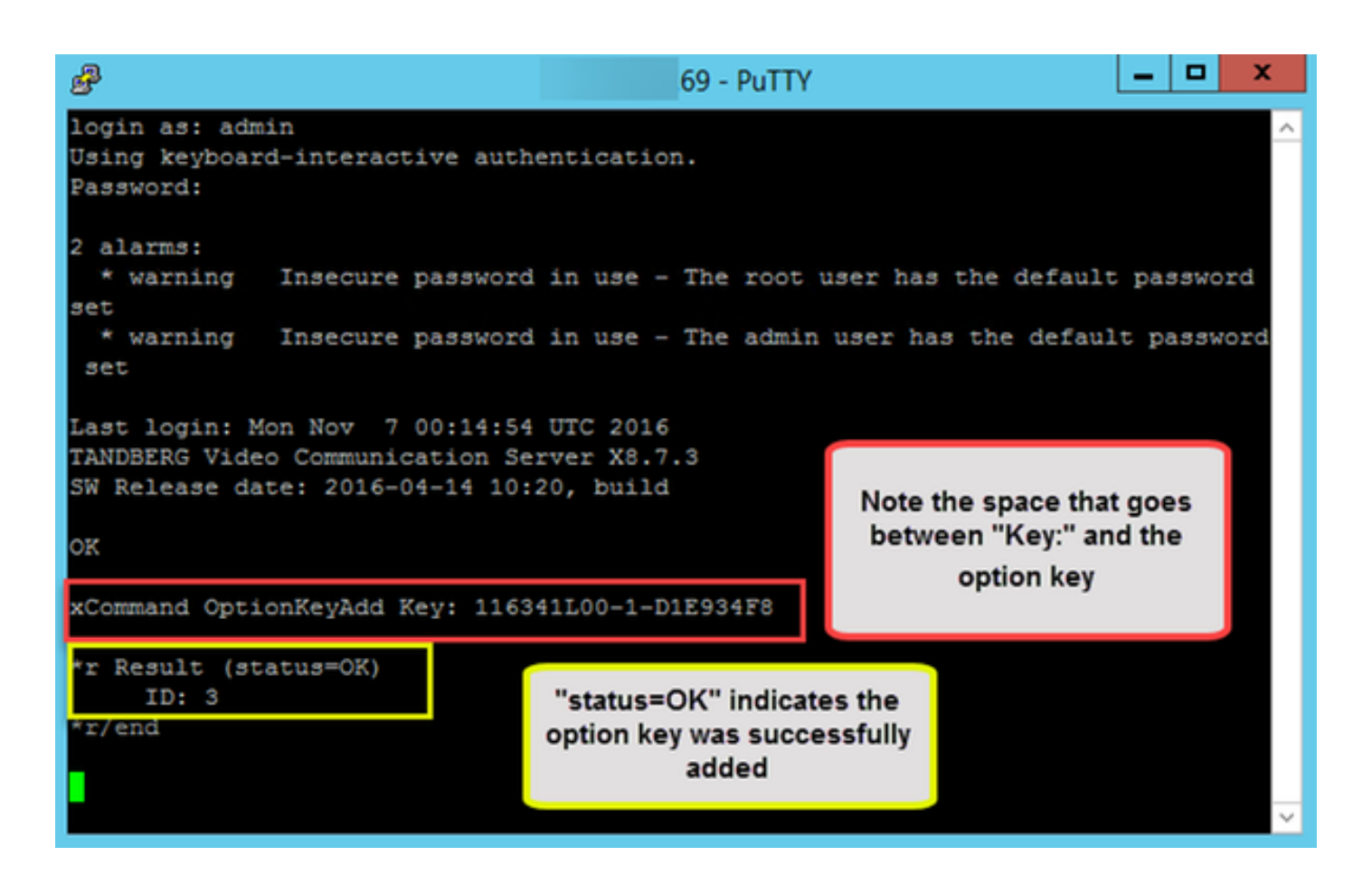

**Nota:** È possibile ripetere questa procedura per qualsiasi tasto di opzione che si desidera aggiungere. Il processo è lo stesso per i dispositivi Expressway Core ed Expressway Edge.

#### Tasti importanti

Il **tasto di opzione Expressway Series** cambia la macchina virtuale (VM) da una serie VCS a una serie Expressway:

**Nota:** Dopo l'aggiunta di questa **chiave di opzione** è necessario **riavviare** il sistema. Fare clic sul collegamento **restart** per riavviare Expressway e seguire le istruzioni.

| cise                                           | CO Cisco        | Expressway          | /-C                  |                                  |             |                 |  |             |
|------------------------------------------------|-----------------|---------------------|----------------------|----------------------------------|-------------|-----------------|--|-------------|
| Status                                         | System C        | Configuration       | Applications         | Users                            | Maintenance |                 |  | 2 00        |
| Option keys You are here: Maintenance > Option |                 |                     |                      |                                  |             |                 |  | Option keys |
| 0                                              | ption key added | I: A restart is req | uired for it to take | effect.                          |             |                 |  |             |
| Key + 116341E00-1-889B63D6                     |                 |                     | Des                  | Description<br>Expressway Series |             | Validity period |  |             |
|                                                |                 |                     | Expr                 |                                  |             | Unlimited       |  |             |
| Delete                                         | Select all      | inselect all        |                      |                                  |             |                 |  |             |

Il **tasto Traversal Server** trasforma un Expressway-C in un Expressway-E e il **tasto Advanced Networking** aggiunge la funzionalità Dual-NIC e le funzionalità NAT:

## CISCO Cisco Expressway-E

| Status               | System Co       | nfiguration | Applications  | Users                       | Maintenance                                                               |                                            | ? Heip                                               | p. 🥶 Logout |
|----------------------|-----------------|-------------|---------------|-----------------------------|---------------------------------------------------------------------------|--------------------------------------------|------------------------------------------------------|-------------|
| Option               | keys            |             |               |                             |                                                                           | Yo                                         | u are here: Maintenance                              | Option keys |
| Ke                   | y <del>-</del>  | _           |               | _                           | Description                                                               | Status                                     | Validity period                                      |             |
| 116                  | 341E00-1-C539D  | C25         |               |                             | Expressway Series                                                         | Active                                     | Unlimited                                            | ^           |
| 116                  | 341G00-1-2C532  | 23D         |               |                             | H323-SIP Interworking Gateway                                             | Active                                     | Unlimited                                            |             |
| 116                  | 341L00-1-956DA8 | 5D          |               |                             | Advanced Networking                                                       | Active                                     | Unlimited                                            |             |
| 116341T00-1-123A151A |                 |             |               |                             | Traversal Server                                                          | Active                                     | Unlimited                                            | -           |
| Delete               | Select all Uns  | elect all   |               |                             |                                                                           |                                            |                                                      |             |
|                      |                 |             |               |                             |                                                                           |                                            |                                                      |             |
| System               | information     |             |               |                             |                                                                           |                                            |                                                      |             |
| Serial n             | umber           |             | 0E5-          | 4DE9A                       |                                                                           |                                            |                                                      |             |
| Active o             | ptions          |             | 0 Rit<br>Encr | ch Media Se<br>yption, Inte | essions, 0 Room Systems, 0 Desktop<br>nvorking, FindMe, Device Provisioni | o Systems, 0 TURN R<br>ng, Advanced Networ | elays, Traversal Server,<br>king, Expressway Series. |             |

In Expressway x8.8.X sono disponibili una nuova **chiave di opzione di Room Systems** e una **chiave di opzione di Desktop Systems** che consentono di registrare gli endpoint Collaboration in Expressway-C.

|                | CISCO Cisco Expressway-C |               |               |              |                                                                                                    |                               |        |                                |           |  |
|----------------|--------------------------|---------------|---------------|--------------|----------------------------------------------------------------------------------------------------|-------------------------------|--------|--------------------------------|-----------|--|
| 5              | Status                   | System        | Configuration | Applications | Users                                                                                                    | Maintenance                   |        | () Help. O                     | Logout    |  |
| ¢              | Optio                    | n keys        |               |              |                                                                                                    |                               |        | You are here: Maintenance • Op | tion keys |  |
| ł              | к                        | ey 🕶          |               |              |                                                                                                    | Description                   | Status | Validity period                |           |  |
|                | 1                        | 16341A10-1-E1 | 1004349       |              |                                                                                                    | 10 Room Systems               | Active | Unlimited                      | ^         |  |
|                | 1                        | 16341B10-1-51 | 5C894F        |              |                                                                                                    | 10 Desktop Systems            | Active | Unlimited                      |           |  |
|                | 116341E00-1-889B63D6     |               |               |              |                                                                                                    | Expressway Series             | Active | Unlimited                      |           |  |
|                | 1                        | 16341G00-1-28 | 84A156D       |              |                                                                                                    | H323-SIP Interworking Gateway | Active | Unlimited                      |           |  |
|                | 1                        | 16341Y100-1-8 | 45EA6D2       |              |                                                                                                    | 100 Traversal Calls           | Active | Unlimited                      | -         |  |
|                | Delete                   | Select all    | Unselect all  |              |                                                                                                    |                               |        |                                |           |  |
| Serial number  |                          |               |               |              | 24EC022                                                                                                    |                               |        |                                |           |  |
| Active options |                          |               |               | 10<br>Fi     | 100 Rich Media Sessions, 10 Room Systems, 10 Desktop Systems, Encryption, Interworking,<br>FindMe, Device Provisioning, Expressway Series. |                               |        |                                |           |  |

### Verifica

Passare alla pagina Manutenzione > Tasti di opzione e notare come la chiave di opzione sia stata aggiunta e sia ora visibile nella sezione Chiavi, **Opzioni attive** della sezione **System Information** e **Licenze correnti**:

| CISCO Cisco TelePresence Video Communicati     | on Server Control                                                          |        |                 |
|------------------------------------------------|----------------------------------------------------------------------------|--------|-----------------|
| Status System Configuration Applications Users | Maintenance                                                                |        |                 |
| Option keys                                    |                                                                            |        |                 |
| 🕀 Option key added                             |                                                                            |        |                 |
| Key *                                          | Description                                                                | Status | Validity period |
| 116341738-1-61530689                           | 50 Traversal Cals                                                          | Active | Unimited        |
| Delete Select al Unavient al                   |                                                                            |        |                 |
| System information                             |                                                                            |        |                 |
| Serial number                                  | 09010077                                                                   |        |                 |
| Active options                                 | d Non Traversal Calls, 50 Traversal Calls, 2500 Registrations, Encryption. |        |                 |
| Software option                                |                                                                            |        |                 |
| Add option key                                 |                                                                            |        |                 |
| Add aption                                     |                                                                            |        |                 |
| Release key                                    |                                                                            |        |                 |
| Release key                                    |                                                                            |        |                 |
| Set release key                                |                                                                            |        |                 |
| Current licenses                               |                                                                            |        |                 |
| Non-Insversal calls                            |                                                                            |        |                 |
| Traversal cals                                 |                                                                            |        |                 |

### Risoluzione dei problemi

ababa

**Nota:** Queste immagini sono di una serie VCS, ossia sono uguali per i dispositivi serie Expressway.

Aggiungere una chiave e viene visualizzato un messaggio di errore, "Unable to add option key":

| CISCO Cisco TelePresence Video Communication Server Control                      |             |        |                 |  |  |  |  |  |
|----------------------------------------------------------------------------------|-------------|--------|-----------------|--|--|--|--|--|
| Status System Configuration Applications Users Maintenance                       |             |        |                 |  |  |  |  |  |
| Option keys                                                                      |             |        |                 |  |  |  |  |  |
| Hunable to add option key                                                        |             |        |                 |  |  |  |  |  |
| Key 🔻                                                                            | Description | Status | Validity period |  |  |  |  |  |
| 116341Y50-1-51530689         50 Traversal Calls         Active         Unlimited |             |        |                 |  |  |  |  |  |
| Delete Selectal Unselectal                                                       |             |        |                 |  |  |  |  |  |

- Confermate di aver copiato correttamente la catena alfanumerica in modo che sia un valore di chiave di opzione. Verificare che non siano presenti spazi o caratteri aggiuntivi.
- Confermare di aver applicato il tasto di opzione all'Expressway corretto. Le chiavi di opzione corrispondono al numero di serie del dispositivo.
- Confermare l'aggiunta della chiave di opzione nel campo Aggiungi chiave di opzione e non nel campo Rilascia chiave. Expressway accetterà il tasto di opzione nel campo Chiave di rilascio e richiederà un riavvio

**Nota:** Quando si aggiunge un **tasto** di **opzione** a Expressway, questo viene applicato immediatamente. In tutti i casi tranne uno non è necessario riavviare il sistema. Il **tasto di opzione Expressway Series** consente di modificare la macchina virtuale (VM) da una serie VCS a una serie Expressway. Questa chiave di opzione NON richiede un riavvio.

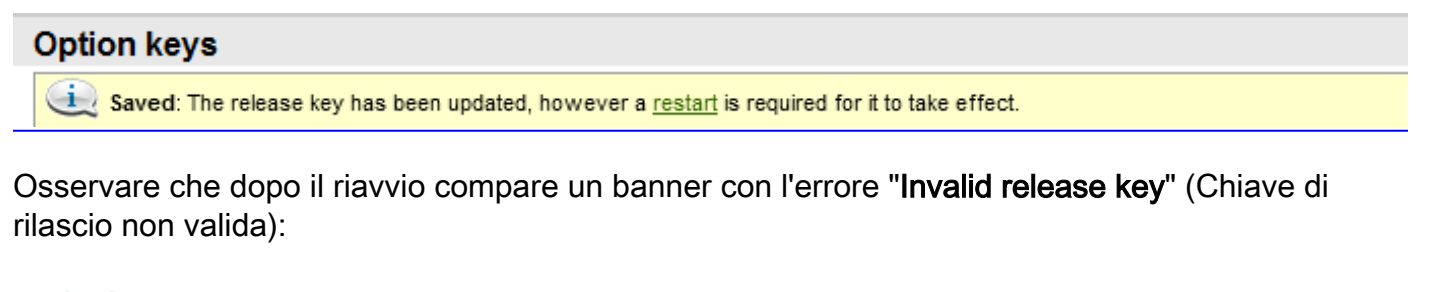

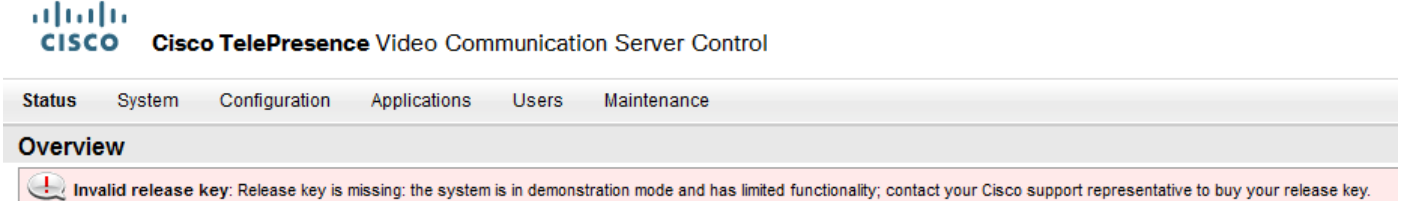

Installare la **chiave di rilascio** e la **chiave di opzione** nei campi corretti e **riavviare** nuovamente Expressway per risolvere il problema.

Se si verificano errori dopo aver confermato le procedure documentate nella sezione **Risoluzione dei problemi** di questo documento, contattare Cisco TAC.